## **Regionetz GmbH-Online-Planauskunft im Internet**

## Account beantragen

1. Aufrufen der Web-Side <u>Online-Planauskunft der Regionetz GmbH Anmelden</u>. Die Internetseite kann mit allen gängigen Browsern an gesurft werden (Edge, Mozilla Firefox, Safari, Opera) und verfügt über ein SSL-Zertifikat.

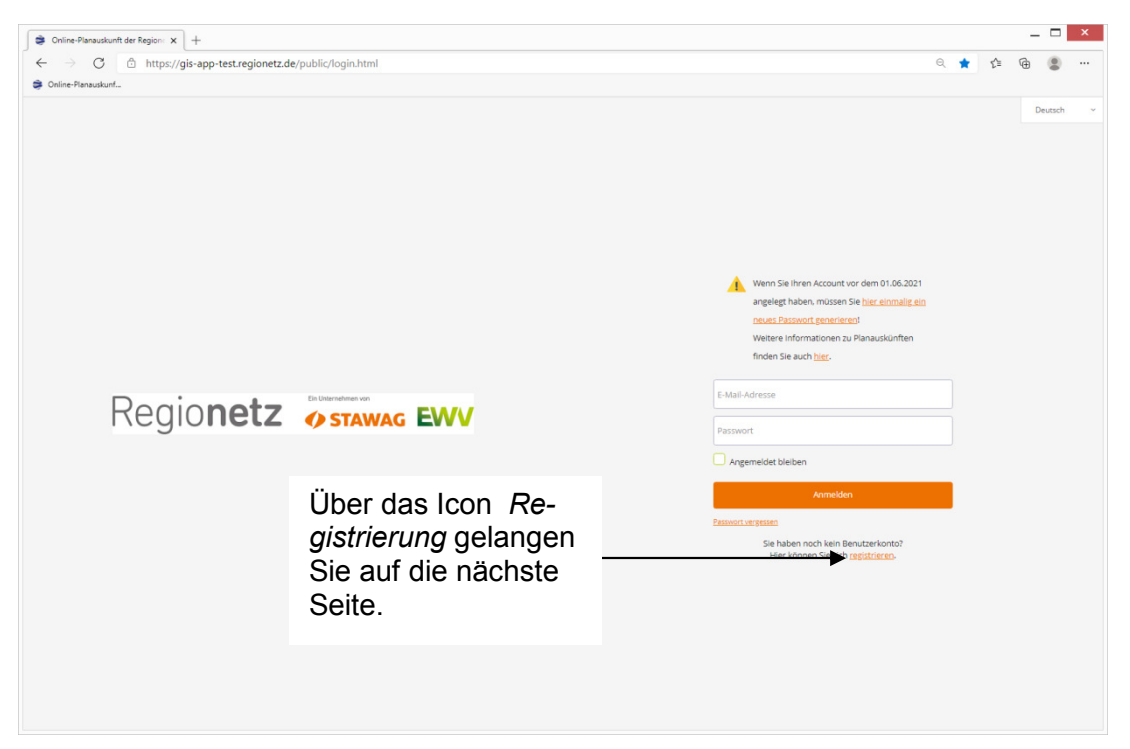

 Auf der nachfolgenden Seite sind die E-Mail-Adresse und das Passwort einzugeben. Die E-Mail-Adresse wird im Planauskunftssystem der Regionetz als eindeutiger Login-Name verwendet!

| 😂 Online-Planauskunft der Region: 🗙 🕂 |                                                                                                    | _ 🗆 🗙                                                                                                    |
|---------------------------------------|----------------------------------------------------------------------------------------------------|----------------------------------------------------------------------------------------------------|
| ← → C                                 |                                                                                                    | ର୍ ଜି ହେ କି 💲 …                                                                                                    |
|                                       | Regionetz Contraction of the second second s | Hier sind die E-Mail-<br>Adresse und das ge-<br>wünschte Passwort ein-<br>zugeben. Das Passwor<br>muss bestätigt werden.  |
|                                       | Is, ich akzeptere die <u>Datenschutkonformationen</u> Alte mit einen * markensen Feider midsten ausgefüllt sein     Registrierung, abschliessen      Zur Antretians                                                                                                    | <ul> <li>Über das Icon Re-<br/>gistrierung abschlie-<br/>ßen wird die Re-<br/>gistrierung abge-<br/>schlossen.</li> </ul> |

3. Nach erfolgter Registrierung wird an die angegebene E-Mailadresse eine Nachricht mit einem Aktivierungslink versendet.

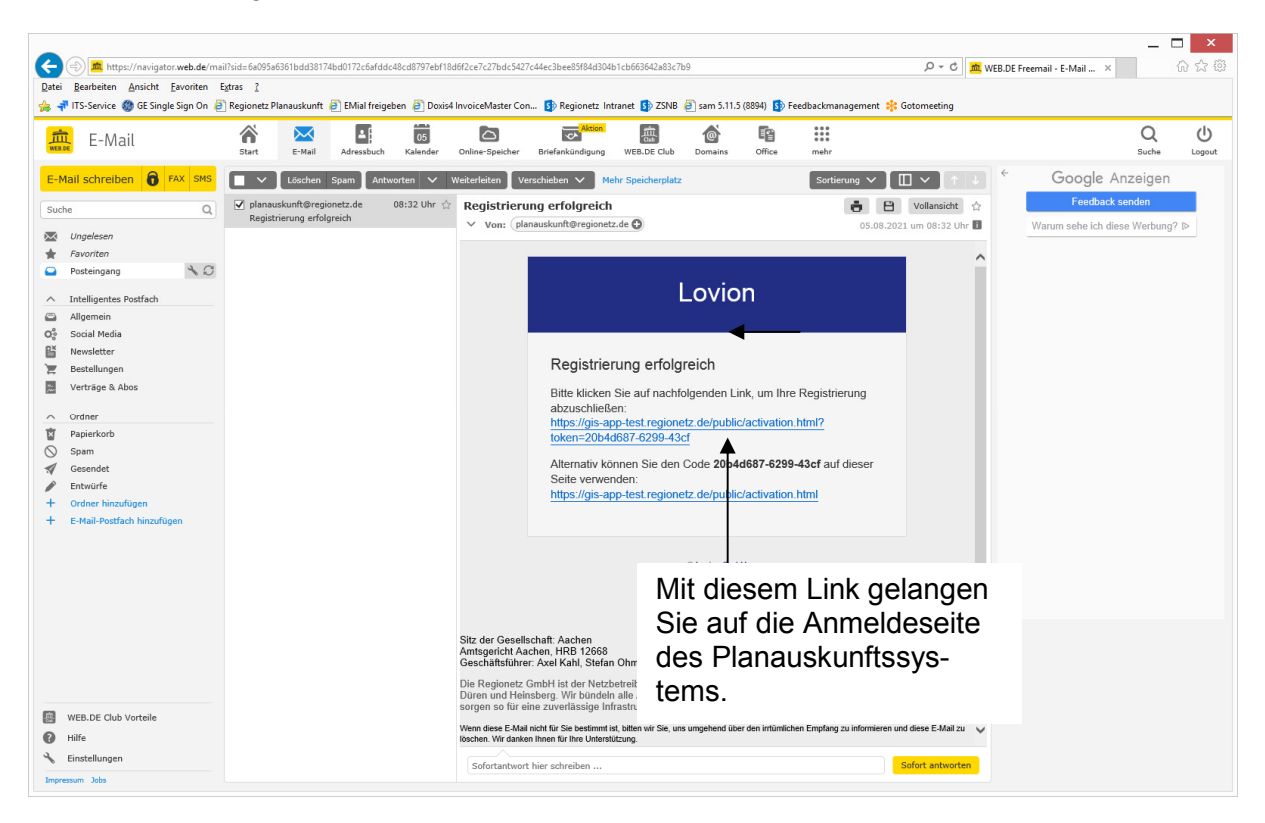

4. Auf der Anmeldeseite können Sie sich nun einloggen.

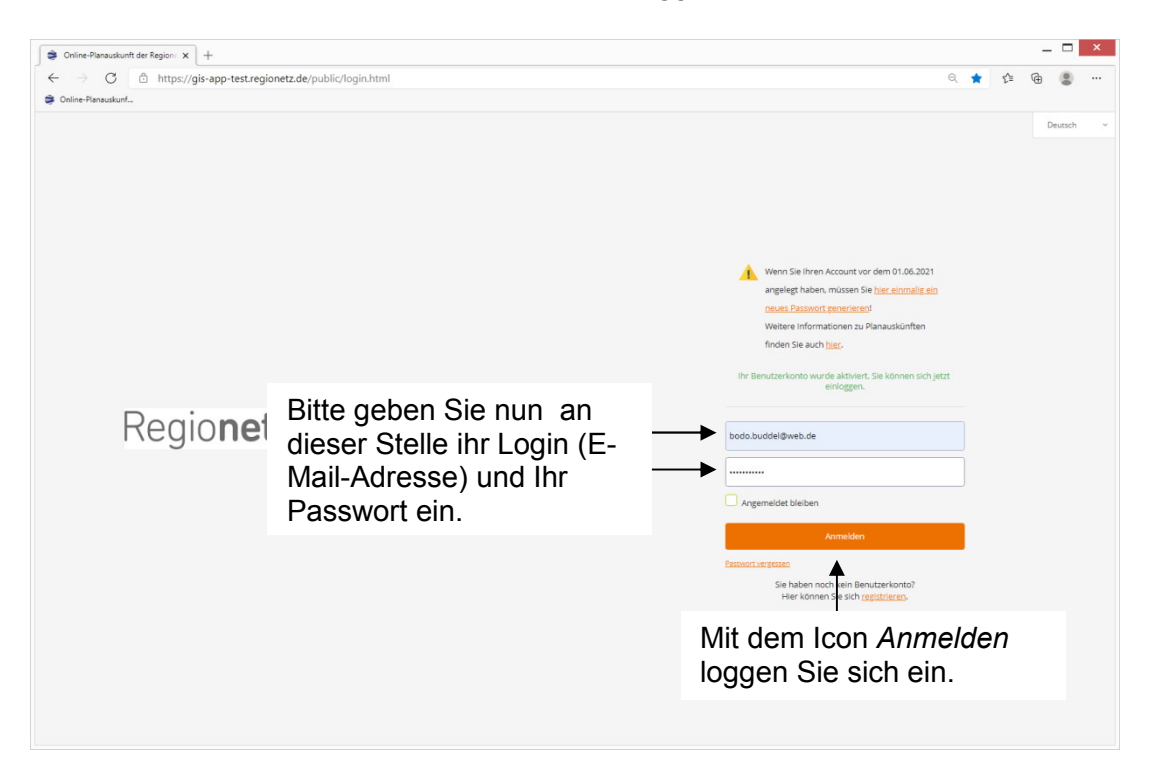

5. Bei der erstmaligen Anmeldung müssen Sie Ihre Kontaktdaten angeben.

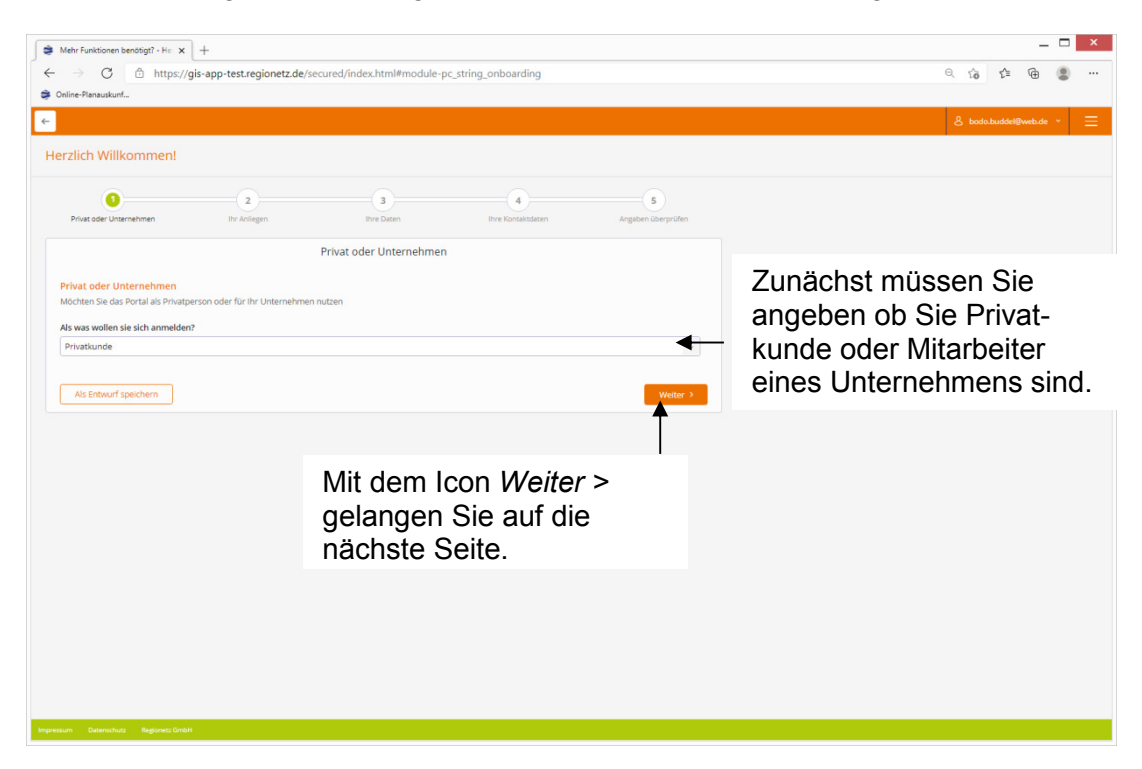

6. Auf der zweiten Seite der Registrierung müssen Sie angeben welche App sie nutzen wollen. Für Planauskunftsnutzer steht nur die App Online Planauskunft zur Verfügung.

7. Auf der dritten Seite der Registrierung müssen Sie Ihren Namen angeben

| Mehr Funktionen benötigt? - He 🗙      | +                           |                            |                      |                    |       |            |        |                |      |
|---------------------------------------|-----------------------------|----------------------------|----------------------|--------------------|-------|------------|--------|----------------|------|
| $\rightarrow$ C $rac{1}{2}$ https://g | gis-app-test.regionetz.de/s | ecured/index.html#module-j | pc_string_onboarding |                    |       |            | ୍ ରେ   | ć= @           |      |
| Online-Planauskunf                    |                             |                            |                      |                    |       |            |        |                |      |
|                                       |                             |                            |                      |                    |       |            | & bods | o.buddel@web.c | se × |
| erzlich Willkommen!                   |                             |                            |                      |                    |       |            |        |                |      |
| 0                                     | 2                           | 0                          |                      | 5                  |       |            |        |                |      |
| Privat oder Unternehmen               | Ihr Anliegen                | Ihre Daten                 | Ihre Kontaktdaten    | Angaben überprüfen |       |            |        |                |      |
|                                       |                             | Ihre Daten                 |                      |                    |       |            |        |                |      |
| Anrede                                |                             |                            |                      |                    |       |            |        |                |      |
| Herr                                  |                             |                            |                      | ~                  |       | In diasan  | Roro   | ich n          | nüe. |
| Titel                                 |                             |                            |                      |                    |       |            |        |                | nuə  |
|                                       |                             |                            |                      |                    |       | sen Sie II | nren N | ame            | en a |
| Vorname *                             |                             |                            |                      | ₹                  |       | aeben.     |        |                |      |
| Bodo                                  |                             |                            |                      |                    |       | 90.00      |        |                |      |
| Nachname *                            |                             |                            |                      |                    |       |            |        |                |      |
| Brodel                                |                             |                            |                      |                    |       |            |        |                |      |
| Unternehmen                           |                             |                            |                      |                    |       |            |        |                |      |
|                                       |                             |                            |                      |                    |       |            |        |                |      |
| Als Entwurf speichern                 |                             |                            |                      | < Zurijck Weiter > |       |            |        |                |      |
|                                       |                             |                            |                      |                    |       |            |        |                |      |
|                                       |                             |                            |                      |                    |       |            |        |                |      |
|                                       |                             |                            | Mit                  | dem Icon M         | Veit  | ter >      |        |                |      |
|                                       |                             |                            | IVIIC                |                    | v Cn  |            |        |                |      |
|                                       |                             |                            | gel                  | angen Sie a        | iut ( | aie        |        |                |      |
|                                       |                             |                            | näo                  | chste Seite.       |       |            |        |                |      |
|                                       |                             |                            | . Tore               |                    |       |            |        |                |      |

8. Auf der vierten Seite der Registrierung müssen Sie ihre Kontaktdaten angeben.

| Mehr Funktionen benötigt? - He 🗙 | +                            |                   |                   |                    |                 |                     |
|----------------------------------|------------------------------|-------------------|-------------------|--------------------|-----------------|---------------------|
| → C 🗅 https://g                  | jis-app-test.regionetz.de/se |                   | લ દ               | i 🗅 🕲 😩            |                 |                     |
| Dnline-Planauskunf               |                              |                   |                   |                    |                 |                     |
|                                  |                              |                   |                   |                    | <u>ع</u> ا      | odo.buddel@web.de * |
| erzlich Willkommen!              |                              |                   |                   |                    |                 |                     |
| 0                                | 2                            | 0                 | 0                 | 5                  |                 |                     |
| Privat oder Unternehmen          | Ihr Anliegen                 | Ihre Daten        | Ihre Kontaktdaten | Angaben überprüfen |                 |                     |
|                                  |                              | Ihre Kontaktdaten |                   |                    |                 |                     |
| Straße                           |                              |                   |                   |                    | In diesem Ber   | eich müs            |
| Baustellenstraße                 |                              |                   |                   |                    | son Sio Ihro K  | ontaktda            |
| lausnummer                       |                              |                   |                   |                    | Sen Sie lille M |                     |
| 47                               |                              |                   |                   |                    | wie Adresse,    | Telefon e           |
| LZ                               |                              |                   |                   |                    | angeben         |                     |
| 52070                            |                              |                   |                   |                    | angeben.        |                     |
| Semeinde                         |                              |                   |                   |                    |                 |                     |
| Aachewn                          |                              |                   |                   |                    |                 |                     |
| and                              |                              |                   |                   |                    |                 |                     |
| Deutschland                      |                              |                   |                   | *                  |                 |                     |
| Bundesland                       |                              |                   |                   |                    |                 |                     |
| Nordrhein-Westfalen              |                              |                   |                   | ~                  |                 |                     |
| E-Mail                           |                              |                   |                   |                    |                 |                     |
| bodo.buddel@web.de               |                              |                   |                   |                    |                 |                     |
| Felefonnummer                    |                              |                   |                   |                    |                 |                     |
| 0241 666 666                     |                              |                   |                   |                    |                 |                     |
| Mobiltelefon                     |                              |                   |                   |                    |                 |                     |
|                                  |                              |                   |                   |                    |                 |                     |
| Adresszusatz                     |                              |                   |                   |                    | Mit dem Icon    | Weiter >            |
|                                  |                              |                   |                   |                    | gelangen Sie    | auf die             |
| Als Entwurf speichern            |                              |                   |                   | < Zurück Weiter >  | — nächste Seite |                     |
|                                  |                              |                   |                   |                    |                 |                     |

9. Auf der fünften Seite der Registrierung müssen Sie ihre Angaben prüfen und ggf. korrigieren bevor Sie über das Icon *Formular senden* die Registrierung abschließen.

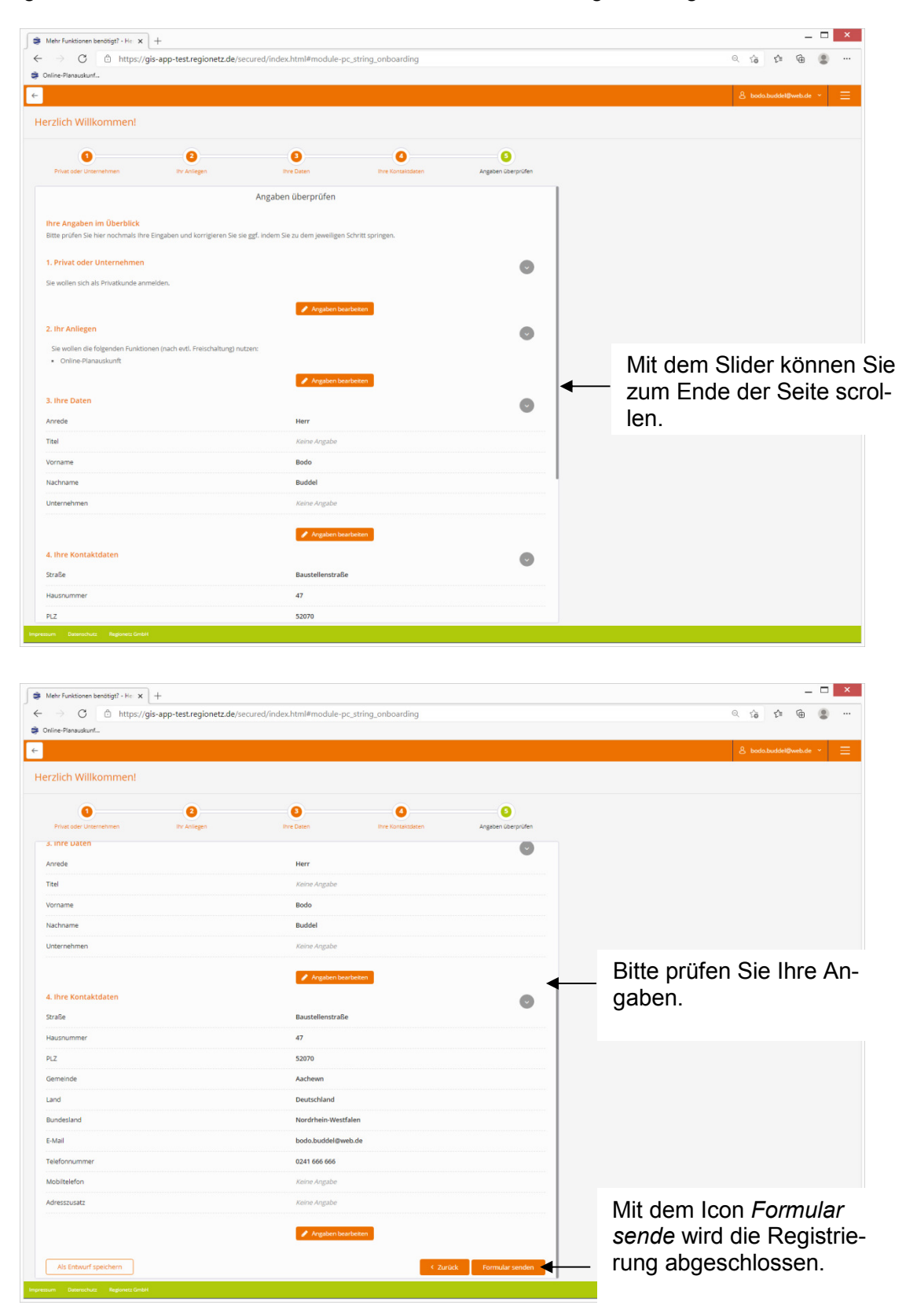

10. Nach der Registrierung gelangen Sie direkt auf unsere Portal-Seite für die Online Planauskunft.

| 😂 Planauskunft                                                                        | x +                                                                                       |   |   |     | - 0 | > |   |
|---------------------------------------------------------------------------------------|-------------------------------------------------------------------------------------------|---|---|-----|-----|---|---|
|                                                                                       | ttps://gis-app-test.regionetz.de/secured/index.html#module-pc_string_maps                 | Q | ŵ | £^≡ | •   |   | • |
| Online-Planauskunf                                                                    |                                                                                           |   |   |     |     |   |   |
| ←                                                                                     |                                                                                           |   |   |     |     |   |   |
| Planauskunft<br>MAPS                                                                  | Planauskunft Anträge Hier können Sie neue Planauskunft Anträge erstellen oder bearbeiten. |   |   |     |     |   |   |
| PUANUSKUNFT<br>Planauskunft erstellen<br>Online Planauskunfte<br>einsehen<br>Weiteres | Online Planauskunft Neue Online Planauskunft erstellen. Issueree                          |   |   |     |     |   |   |
| Kenak & Hilfe                                                                         |                                                                                           |   |   |     |     |   |   |
| Impressum Datenschutz Regio                                                           | we Gran                                                                                   |   |   |     |     |   |   |

11. Auf der Portalseite befindet sich unter Kontakte & Hilfe ein Link zu unserer Bedienungsanleitung. Hier ist die Nutzung der Online Planauskunft detailliert beschrieben.

| 📚 Planauskunft                                                                                                    | × +                                                                                                    | _ <b>□</b> ×                                        |
|----------------------------------------------------------------------------------------------------|----------------------------------------------------------------------------------------------------|-----------------------------------------------------|
|                                                                                                    | https://gis-app-test.regionetz.de/secured/index.html#module-pc_string_maps?pc_stringxw_eb_xs_erver_xs_ervice                                                                                                    | e_xc_onfiguration_maps_kontakt_hilfe_maps 🔍 🏠 🖨 🔮 🚥 |
| Online-Planauskunf                                                                                                    |                                                                                                    |                                                     |
| ←                                                                                                    |                                                                                                    | 👃 Herr Bodo Buddel 👻 🗮                              |
| C<br>Planauskunft<br>MAPS<br>Runuskunft<br>Planauskunft erstellen<br>Ontree Planauskunft<br>erstellen<br>Korrakt & Hilfe | Kontakt & Hilfe         Represe Combit         Langeschaftstaft 2023         Staff Zerstein         Commonder         Matter zweitzigenstaft         Terminale         Matter zweitzigenstaft         Terminale         Matter zweitzigenstaft         Matter zweitzigenstaft         Matter zweitzigenster         Matter zweitzigenstaft <td>Link zur Bedienungsanlei-<br/>tung.</td> | Link zur Bedienungsanlei-<br>tung.                  |